### MANUAL PARA DESCARGAR DOCUMENTOS DE TRABAJO ONLINE

Los principales medios que se están usando para proporcionar información sobre las tareas y los propios documentos de trabajo son la plataforma MOODLE y la aplicación PASEN.

## **MOODLE**

La plataforma MOODLE es un entorno para gestionar recursos destinados al aprendizaje online. Para la cuestión que nos interesa en estos momentos, es el lugar donde los profesores del centro alojan los documentos con las tareas para que los alumnos se las descarguen.

La plataforma pertenece al IES Los Alcores y para acceder a ella lo haremos desde la web del centro: www.iesloalcores.org.

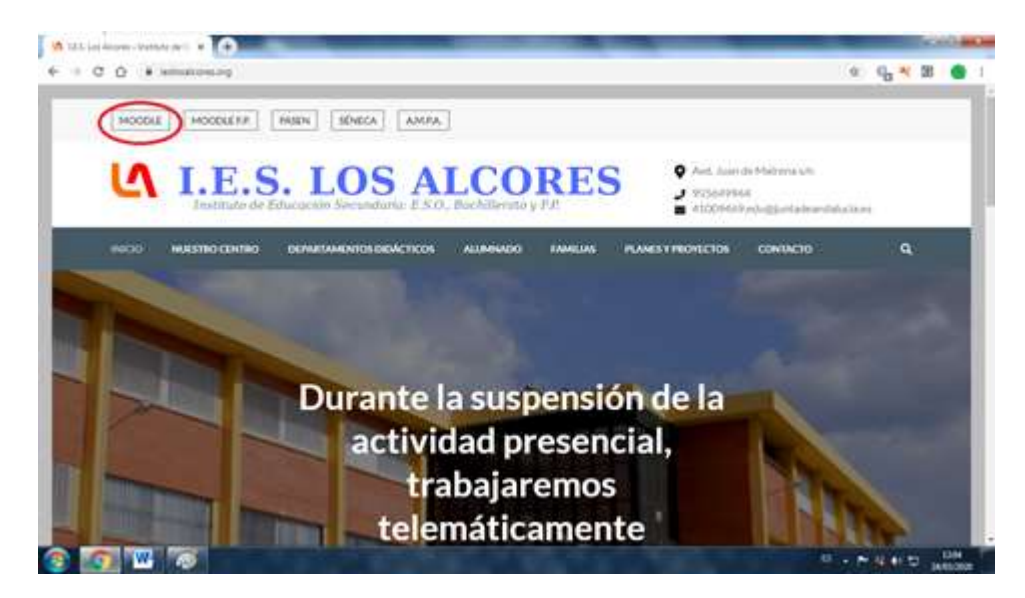

Haciendo clic en el botón MODDLE, en la parte superior izquierda, accedemos a la misma:

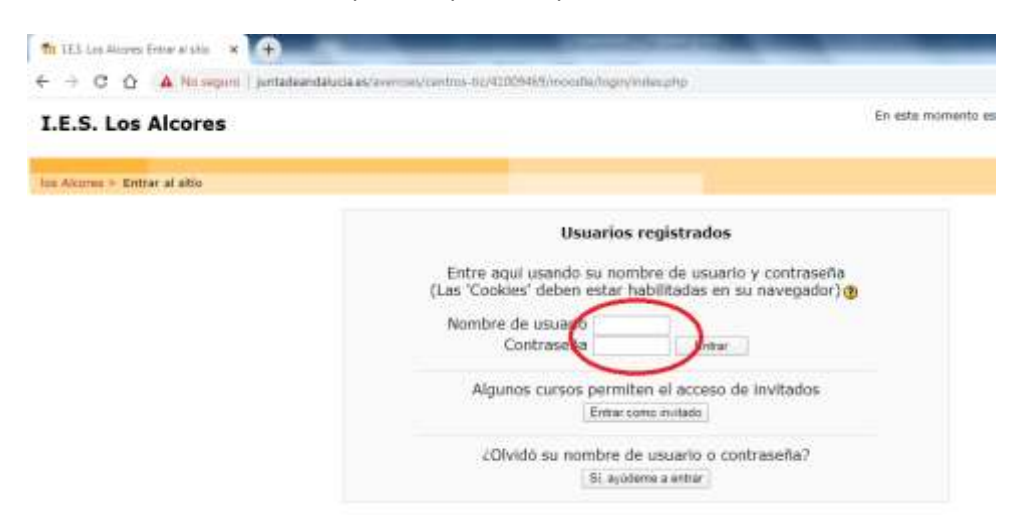

En las casillas señaladas en rojo introduciremos el nombre de usuario y la contraseña de MOODLE (no de PASEN). Este nombre de usuario y contraseña se les proporcionó al alumnado del centro durante los primeros días de curso y se les volvió a recordar el día previo a la suspensión de las clases. De todas formas, disponemos de un correo donde resolver incidencias sobre este aspecto:

ieslosalcores.tic@gmail.com

Una vez hemos entrado en la MOODLE, podremos ver su estructura por cursos y materias:

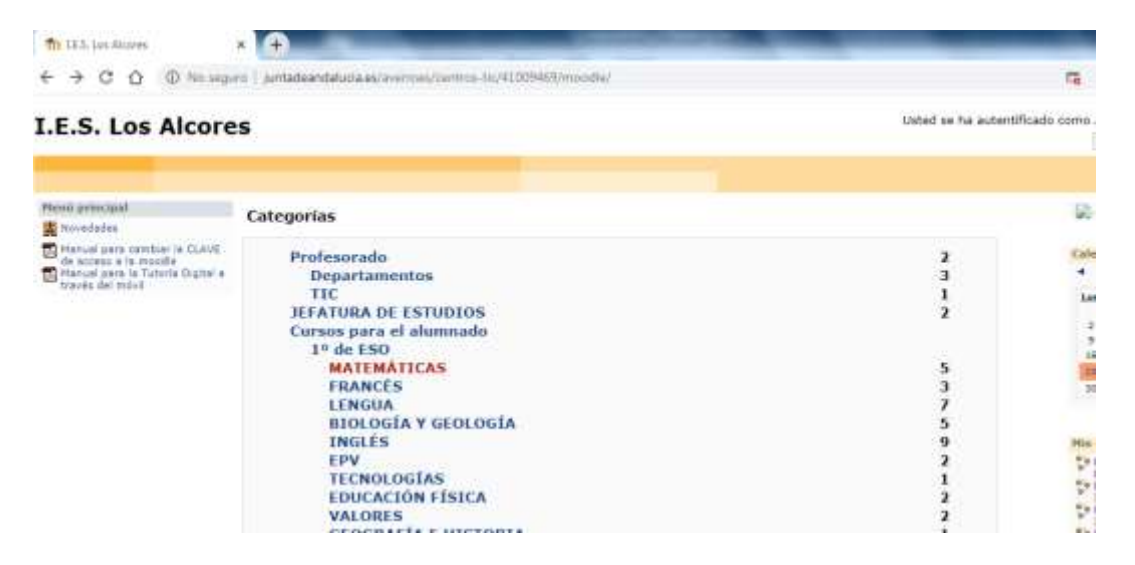

Se trataría, por último, de acceder al curso y materia correspondiente donde estarán los documentos de trabajo según el profesor correspondiente.

Es posible que, para entrar en ciertos cursos, el profesor correspondiente pida una clave adicional que habrá proporcionado anteriormente:

| fit Entrar a 1º ESO - EPV (Fernando) × +       | Contraction of the local division of the local division of the loc |
|------------------------------------------------|----------------------------------------------------------------------------------------------------|
| ← → C ① ② No seguro   juntadeandalucia.es/     | averroes/centros-tic/41005465/moodle/course/enrol.php?id=135                                                                                                    |
| EPV 1º (                                       | Ust                                                                                                    |
| los Alcones > Cursos > Entrar a 1º ESO - EPV ( | e)                                                                                                    |
| EPV 1º CONTRACTOR                              |                                                                                                    |
| Ger                                            |                                                                                                    |
|                                                | Este curso requiere el uso de una 'contraseña de acceso'<br>que debería haber recibido de t                                                                                                    |
| Contraseña de acceso:                          | Cancelar                                                                                                    |

Si no necesita esa clave, se entra directamente a la zona con los documentos y demás recursos:

| n Curra Mikht25 segundo idio                                                                                       | - × (+)                                                                               |
|----------------------------------------------------------------------------------------------------|---------------------------------------------------------------------------------------|
| € → C ① Ø No o                                                                                                    | egure   juntadeandalucia,es/averoes/centros-6c/42009469/moodie/course/view.php?td=440 |
| FRANCÉS segun                                                                                                    | do idioma                                                                             |
| tus Alcures = FR-2-(3M)                                                                                            |                                                                                       |
| Persones<br>Participantes                                                                                          | Diagrama de temas                                                                     |
| Actividados                                                                                                    | 🗸 Hévelates                                                                           |
| E Recursss                                                                                                    | 1 UNITE 1                                                                             |
| buscar en los facos                                                                                                | Vocabulaire                                                                           |
| Administración                                                                                                    | Les nombres<br>Articipies                                                             |
| Calificationes                                                                                                    | Pormation du feminin                                                                  |
| Plix curses                                                                                                    | Virginialize et adjectifs nossessifs                                                  |
| <ul> <li>Bobgie y Geologie 1 650</li> <li>D - 5 (See A.</li> <li>FRANCES 1º 550 PRIMER<br/>IDDINA (AUK)</li> </ul> | Réponder aux questions  Completer la lettre                                           |

# PASEN

PASEN es servicio de la Consejería de Educación que permite la comunicación entre los distintos miembros de la comunidad educativa (tutores/as legales, alumnado, cargos directivos y profesorado). Se apoya en una web (<u>https://www.juntadeandalucia.es/educacion/portalseneca/web/pasen/inicio</u>) y una aplicación móvil (iPASEN), disponible en Google Play, por ejemplo.

Lo que nos interesa en estos momentos es cómo acceder a las comunicaciones de los distintos miembros de la comunidad educativa y descargar documentos adjuntos, si los hubiera.

### Acceso a PASEN desde el móvil

Una vez instalada la aplicación en el móvil, accederemos con el usuario y la clave que iPASEN nos ha proporcionado a través de un mensaje SMS a nuestro teléfono (ESTA CLAVE NO TIENE NADA QUE VER CON LA DE MOODLE).

Ya dentro de la aplicación, nos vamos al apartado Comunicaciones:

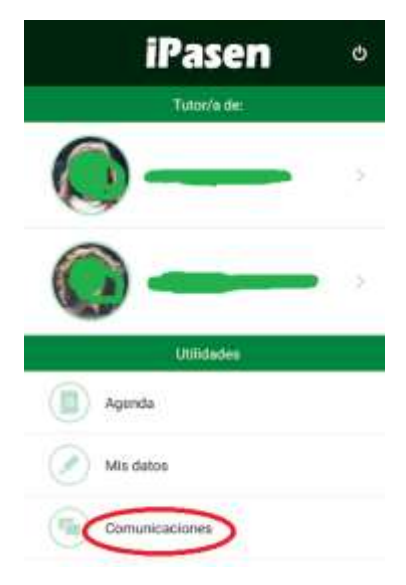

Nos aparecerá una bandeja con los mensajes que hemos recibido:

| Recibidos            | Enviados |  |  |  |
|----------------------|----------|--|--|--|
| O marane rast        | -        |  |  |  |
| O 11/02/2019 04:24   |          |  |  |  |
| 9 85/03/2019 09 18   |          |  |  |  |
| (a) (b) (2719 20.18) | ÷        |  |  |  |

Al acceder al mensaje de nuestro interés, veremos al final del mismo si tiene un archivo adjunto. Al pulsar sobre él, se nos abrirá el documento en el móvil (para abrir el documento necesitaremos tener instalado en el

móvil el programa adecuado para visualizarlo. Por ejemplo, si el documento es un PDF, necesitaremos tener instalado un lector de PDFs. Si no lo tenemos, deberemos instalarlo).

| 9                                                   | \$ 🔽 🖌 80 🔌 🗋 13:27                                                                                                    |
|-----------------------------------------------------|----------------------------------------------------------------------------------------------------|
| <                                                   | Comunicaciones                                                                                                    |
| 1                                                   |                                                                                                    |
| 18 Mar. 20                                          | 0, 18:276                                                                                                    |
| A/A di<br>alumn<br>Buena<br>de<br>activid<br>Saludo | los tutores legales del<br>a/a del IES los Alcores<br>tardes. Soy anticipation profesor<br>Le envío también la misma<br>id en pdf, por el movil, por si acaso.<br>s |
| Adjunt<br>Act                                       | VIDAD_GAMAS_CROMATICAS_Y_FUNDIR_<br>RES.pdf                                                                                                    |
| 18 Mar. 20                                          | 0,18:54%                                                                                                    |
| A/A di<br>alumn                                     | los tutores legales del<br>Na del IES los Alcores<br>a da entrería del trabajo del                                                                                  |
| (A)                                                 | S Comorgiaciones Menú                                                                                                    |

#### Acceso a PASEN desde la web

A través de esta dirección accedemos al portal PASEN:

https://www.juntadeandalucia.es/educacion/portalseneca/web/pasen/inicio

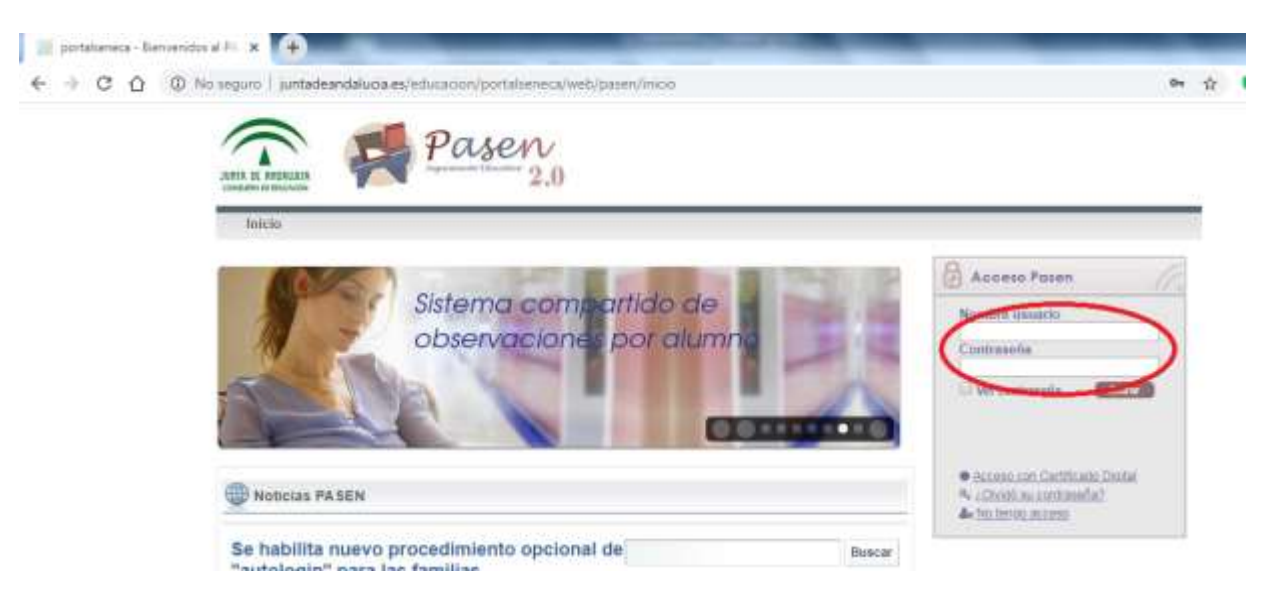

Accederemos con el usuario y la clave de PASEN o IPASEN (es la misma para la web que para el móvil e insistimos en que esta clave no tiene nada que ver con la de MOODLE).

Al igual que en el móvil, vamos al apartado Comunicaciones -> Mensajes -> Mensajes de entrada:

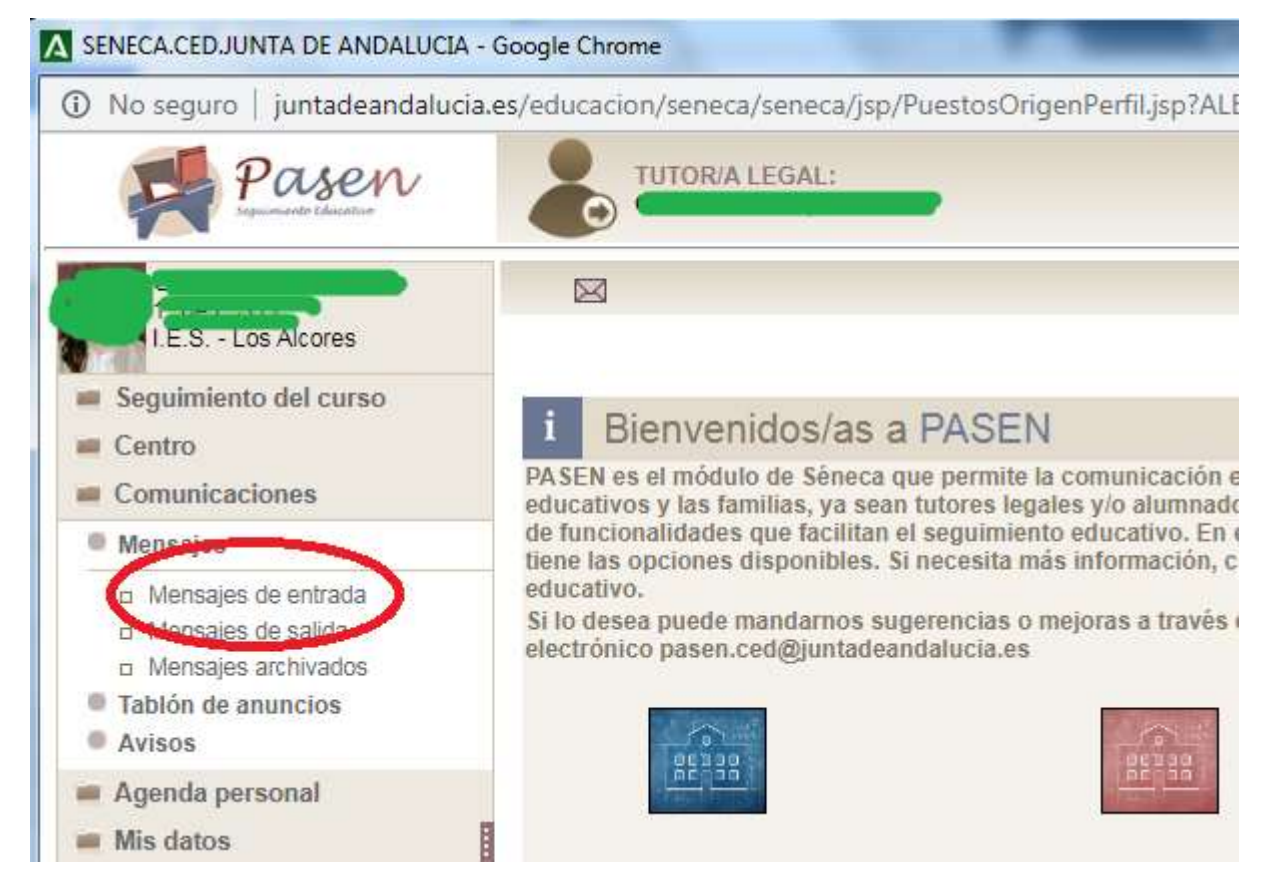

Aquí podemos ver todas las comunicaciones que hemos recibido. Podemos ver el listado de las no leídas únicamente o seleccionarlas todas, leídas o no.

Hacemos clic en el mensaje que queremos leer y luego sobre "Detalle", con lo que accedemos a su contenido:

| <u>55, 56, 5</u> | 7, <u>58, 59, 60, 61, 62, 6</u> | <u>53, 64, 9</u> | <u>65</u> / |                                                  |                   |                     |                 |
|------------------|---------------------------------|------------------|-------------|--------------------------------------------------|-------------------|---------------------|-----------------|
| Selec.           | Fecha de<br>entrada             | Notif.<br>lect.  | Adj.        | Asunto                                           |                   | Fecha de<br>lectura | Fecha<br>respue |
|                  | 24/03/2020 11:44                | No               | No          | Amin (5200-1000-1000-1000-1000-1000-1000-1000-   |                   | ) 24/03/2020 12:54  |                 |
|                  | 24/03/2020 11:35                | No               | Sí          | S                                                |                   |                     |                 |
|                  | 24/03/2020 10:52                | No               | No          | I'm cran color                                   | 24/03/2020 11:06  |                     |                 |
|                  | 24/03/2020 10:50                | No               | No          |                                                  |                   |                     |                 |
|                  | 21/03/2020 22:01                | No               | No          | A/A de los tutores legale<br>del IES los Alcores | s del alumno/a    | 21/03/2020 22:53    |                 |
|                  | 21/03/2020 14:43                | No               | Sí          | CRONOGRAMA DE TR                                 | Detalle           | 21/03/2020 15:39    |                 |
|                  | 19/03/2020 19:50                | No               | No          | Tareas Educación Física                          | Responder         | 19/03/2020 21:02    |                 |
|                  | 19/03/2020 17:35                | Sí               | No          | Fr2 1°D/E                                        | Peenviar          | 19/03/2020 17:36    |                 |
|                  | 19/03/2020 14:04                | No               | No          | Entrega tarea Música                             | Archivar          | 19/03/2020 15:39    |                 |
|                  | 19/03/2020 14:02                | No               | No          | Entrega tarea Música                             | Marcar como leido | 19/03/2020 15:39    |                 |
|                  | 19/03/2020 13:59                | No               | No          | Entrega tarea Música                             | Borrar            | 19/03/2020 15:39    |                 |
|                  | 19/03/2020 13:57                | Sí               | No          | Entrega de tareas de Mu                          | isica             | 19/03/2020 15:40    |                 |
|                  | 19/03/2020 13:55                | Sí               | No          | Entrega de tareas de Mi                          | ísica             | 19/03/2020 15:40    |                 |

<sup>1</sup>Ch Registros: 1-20 de 1300, páginas: 1, 2, 3, 4, 5, 6, 7, 8, 9, 10, 11, 12, 13, 14, 15, 16, 17, 18, 19, 20, 21, 22, 23, 24, 25, 26, 27, 28, 29, 30, 15, 56, 57, 58, 59, 60, 61, 62, 63, 64, 65 ▶

En la parte inferior izquierda aparece el archivo adjunto, si lo hubiera. Haciendo clic sobre él y luego dándole a descargar lo tendríamos ya en nuestro equipo, listo para abrir.

|   | Asunto:                                                                                                    | CRONOGRAMA D                                          | E TRABAJO PE                                | RIMERO                                   |                                        |                                      |                                                       |
|---|----------------------------------------------------------------------------------------------------|-------------------------------------------------------|---------------------------------------------|------------------------------------------|----------------------------------------|--------------------------------------|-------------------------------------------------------|
| _ | Centro destinatario:                                                                                                    |                                                       |                                             |                                          |                                        |                                      |                                                       |
|   | Mensaje:                                                                                                    | :                                                     |                                             |                                          |                                        |                                      |                                                       |
|   | ESTIMADAS FAMILIAS,                                                                                                    |                                                       |                                             |                                          |                                        |                                      |                                                       |
|   | OS ADJUNTO EL CRONOGRAMA DE TRABAJO CORRESPONDIENTE AL GRUPO EN EL QU<br>HIJA.SE INDICA ASIGNATURA, PROFESORADO, CONTENIDOS A TRABAJAR, VÍA DE CONTA<br>CORRECCIÓN DE LAS ACTIVIDADES Y ACTIVIDADES APLAZABLES O REPROGRAMABLES |                                                       |                                             |                                          |                                        |                                      | RUPO EN EL QL<br>, <b>VÍA DE CONTA</b><br>ROGRAMABLES |
| × | NO G<br>NUESTF                                                                                                    | QUEREMOS DEJAR<br>RO ALUMNADO CO                      | DE AGRADEC<br>NTINÚE CON S                  | ER EL ENOR<br>SUS TAREAS                 | ME ESFUER<br>DIARIAS, A I              | ZO Y DEDIO<br>PESAR DE I             | CACIÓN QUE ES<br>LAS DIFICULTAE                       |
|   | IGUA<br>PROFES<br>MEDIDA                                                                                                    | ALMENTE, QUEREN<br>SORADO ES CONS<br>AS QUE ESTÉN A N | IOS QUE HAGÀ<br>CIENTE DE LO<br>UESTRO ALCA | ÁIS LLEGAR /<br>EXCEPCION<br>NCE, PARA E | A NUESTRO<br>IAL DEL MOI<br>VITAR PER. | ALUMNADO<br>MENTO QUE<br>JUICIO ALGI | UN MENSAJE I<br>E ESTAMOS VIV<br>JNO AL ALUMN/        |
|   | OS DI                                                                                                    | EDICAMOS UNA DE                                       | E NUESTRAS F                                | RASES: NO I                              | ERES LO QU                             | JE LOGRAS                            | ERES LO QU                                            |
|   | UN CO<br>FACEBO                                                                                                    | ORDIAL SALUDO, Y<br>D <b>OK</b>                       | LOS ALCORE                                  | S SE QUEDA                               | EN CASA.                               | SÍGUENOS                             | EN www.ieslosa                                        |
|   |                                                                                                    |                                                       |                                             |                                          |                                        |                                      |                                                       |
|   |                                                                                                    |                                                       |                                             |                                          |                                        | Arcl                                 | nivos adjuntos c                                      |
|   | TAREAS                                                                                                    | 2 1º ESO D pdf                                        |                                             |                                          |                                        |                                      | Fecha firma                                           |
|   | TAREAS                                                                                                    | Descar                                                | gar                                         |                                          |                                        |                                      | 1                                                     |
|   |                                                                                                    |                                                       |                                             |                                          |                                        |                                      |                                                       |

Para gestionar problemas de acceso a PASEN pueden ponerse en contacto con el centro a través del correo

ieslosalcores.tic@gmail.com

o mediante los teléfonos que aparecen en la portada de la página web del centro.